## **EAGLE 4000**

Instructions for Demo Mode

## HOW TO POWER ON AND SET UP

Step 1.) Press "Display On/Off" button. In the center of the screen you will see- "Do you wish to continue monitoring anyway? 1=no 2=yes 2"

Step 2.) Using knob, dial to change selection to "2" and press knob to select.

Step 3.) Press knob again to "close window". "All Alarms" will appear. Wait a few moments for the scan to begin.

Once scans have appeared...

Step 4.) Press knob.

Step 5.) Using knob, dial to highlight "Patient Discharged" and press knob to select.

Screen layout will change but "Patient Discharged" should still be highlighted.

Step 6.) Press knob again to select. To the left you will see "Admit" and "Discharge" and an arrow.

Step 7.) If arrow not pointing at "Admit", dial knob to move arrow up to point at "Admit" and Press knob to select.

To Silence Alarms...

Step 8.) Using knob, dial to highlight "Alarm Volume" and press knob to select.

Step 9.) Using knob, dial to highlight "OFF" and press knob to select.

Click to HERE to view item details on Alpha Props website

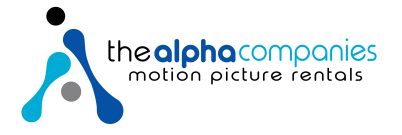